# ▶ セミナー:全国会議

「全国会議」でご利用いただけるメニューは次の通りです。

| ご利用いただけるメニュー | 機能の概要                                                      |
|--------------|------------------------------------------------------------|
| 1. 全国会議の申し込み | 表示された全国会議の一覧から、希望の全国会議を選択し、<br>参加者情報を入力のうえ、申し込みを行うことができます。 |
| 2. 申し込み履歴参照  | 現在申し込み中の全国会議、あるいは過去に開催済みの全国会議を<br>参照することができます。             |

# 1. 全国会議の申し込み

1. 申し込みを行う全国会議の「会合名称」をクリックする

| 日本監査役協会                                                                                             | 会員向け情報                         | セミナー -         | 刊行物 +           | 人材パンク・            | 相談堂 -                      | 2008 -       | ご登録情報。        | <b>サインアウト</b>          |
|----------------------------------------------------------------------------------------------------|--------------------------------|----------------|-----------------|-------------------|----------------------------|--------------|---------------|------------------------|
|                                                                                                    |                                |                |                 |                   |                            |              | 日本監査役協<br>議決相 | 会UATテスト<br>に行使者 桁      |
| 全国会議                                                                                                |                                |                |                 |                   |                            |              |               |                        |
| ご自身の参加申込全国合議<br>全智課者の参加申込全国合議<br>國法の開催全国会議<br>警査役全国会議 開催実験(PDF)アイル<br>警査役全国会議 開催実験(PDF)<br>医在役の名回会議 | נ)<br>אורד דר                  | 希望<br>「会<br>ク! | 望の<br>含名<br>Jック | 全国会<br>称」を<br>して< | :議の<br>、ださ                 | い。           | 操作方           | 法は <mark>▶ こち</mark> ! |
| <b>金合名</b> 称                                                                                        | 7-7                            |                |                 | HIN.              | 自信相                        |              | 申达開始日十        |                        |
| 動画也是ナー申込                                                                                            | 動態でミナー申込                       | 20.            | 21年7月6日(        | 火)                | 2021/07/06                 |              |               |                        |
| 展93回 監查役全国会議                                                                                        | ポストコロナ時代の監督役等監査の住り方と実効性の向上を考える |                |                 |                   | 21年10月6日<br>00~10月8日<br>40 | ()水)<br> (金) | 2021/10/15    |                        |

2. 「開催日」をクリックする

| 日本監査役協会 🔹                                                      | 2員向け情報            | セミナー・  | 刊行物 -              | 人材パンク -         | 相談室 -      | 2018 - | ご登録情報 -          | サインアウ  |
|----------------------------------------------------------------|-------------------|--------|--------------------|-----------------|------------|--------|------------------|--------|
|                                                                |                   |        |                    |                 |            |        | 日本監査役協           | 会UATテス |
|                                                                |                   |        |                    |                 |            |        | all and a second | 【行快省》  |
| 洋細                                                             |                   |        | 程が                 | 复数あ             | うる場        | 合は     | t,               |        |
| <b>会合名称</b><br>第93回 監查役全国会議                                    |                   | 希      | 望の                 | <b>「開催</b>      | 日」を        |        |                  |        |
| テーマ<br>ポストコロナ時代の監査役等監査の在り方と実効性の                                | 0向 '              | 2      | リック                | っしてく            | くださ        | い。     |                  |        |
| 参加費(円)(税込)<br>※会議の部のみの参加費になります。交流会などの詳細ゲ                       | ALL. FR           | の開催情報よ | りこ確認くださ            | u.              |            |        |                  |        |
| 会員の方                                                           | 登録監査              | 役等以外の  | 会員会社の              | 方               | 一般の方       |        |                  |        |
| 10,000                                                         | 10,000            |        |                    |                 | 20,000     |        |                  |        |
| 開催情報                                                           |                   |        |                    |                 |            |        |                  |        |
| 岡健日 🕇                                                          | 圆值場所名             |        |                    |                 | 申込終了日      |        | 申込状況             |        |
| 2021年10月6日(米)13:00~10月8日(金)<br>14:40                           |                   |        |                    |                 | 2022/04/27 |        | 申达可能             |        |
| 講座詳細<br>※ライブ配信を行うにあたり定員を設けます。中込みに<br>※文化技術は、ライブ配信のみの原係となり、オンディ | は「先着順」に<br>ことをにはい | てお受けし、 | 注員に達し次<br>アーご報告(1) | 第、締め切らせ<br>Saux | ていただきます    | •      |                  |        |

#### セミナー 全国会

#### 3. 参加情報を入力・確認する

出席される分科会・参加者交流会等を選択し、画面の一番下にある「申込確定」ボタンをクリックす ると申し込みが完了します。

請求先を、登録された法人以外にすることも可能です。

| 日本監査役協会                                            | 会員向け情報                | セミナー -           | 刊行物 -                      | 人材パンク -                 | 相談室 -  | ご請求 -   | ご登録情報 -          | サインアウト            |
|----------------------------------------------------|-----------------------|------------------|----------------------------|-------------------------|--------|---------|------------------|-------------------|
|                                                    |                       |                  |                            |                         |        |         | 日本監査役協議法         | 会UATテスト<br>配行使者 様 |
| 参加中レンス                                             |                       |                  |                            |                         |        |         |                  |                   |
| ②加甲し込み                                             |                       |                  |                            |                         |        |         |                  |                   |
| 退任等により登録抹消予定の方は、抹消予定日以降<br>登録抹消後も同会社等に在籍され、研修会へのお申 | に開催される研修<br>込みをご希望される | 会へのお申込<br>る場合は、お | <u>へみが出来ま</u> t<br>手数ですがサイ | <u>きん。</u><br>インアウトのうえま | 申込みくださ | いますようお豚 | <b>煩いいたします。</b>  |                   |
| 開催情報                                               |                       |                  |                            |                         |        |         |                  |                   |
| <b>会合名称</b><br>第89回 監査役全国会議                        |                       |                  |                            |                         |        |         |                  |                   |
| 開催日                                                |                       |                  |                            |                         |        |         |                  |                   |
| 2022年10月18日(火)                                     |                       |                  |                            |                         |        |         |                  |                   |
| テスト全国会議                                            |                       | 参加               | 加され                        | る分科                     | 会•     |         |                  |                   |
| 開催場所名                                              |                       | 参加               | 加者交                        | 流会を                     | 選択し    | てくれ     | ぎさい。             |                   |
| 開催場所住所                                             |                       |                  |                            |                         |        |         |                  |                   |
| 静岡県浜松市中区板屋町1                                       |                       |                  |                            |                         |        |         |                  |                   |
|                                                    |                       |                  |                            |                         |        |         |                  |                   |
| 分科会                                                |                       |                  |                            |                         |        |         |                  |                   |
| ○ 第1分科会<br>○ 第2分科会                                 |                       |                  |                            |                         |        |         |                  |                   |
| 申込者情報                                              |                       |                  |                            |                         |        |         |                  |                   |
| <b>法人名</b><br>日本監査役協会UATテスト                        |                       |                  |                            |                         |        |         |                  |                   |
| 氏名                                                 |                       |                  |                            |                         |        |         |                  |                   |
| 議決権 行使者 C0006814001 会員監査役                          | 等 •                   |                  |                            |                         |        |         |                  |                   |
| 連報元メールアドレス[数項]<br>aaa@kansa.or.jp                  |                       |                  |                            | Г                       | こクー相   |         |                  |                   |
|                                                    |                       |                  |                            |                         |        | 見じ、     | <b>C) \33</b> 40 |                   |
|                                                    |                       |                  |                            | 参                       | 加され    | る会      | 頁を選択             | てします              |
|                                                    |                       |                  |                            | ٢₹                      | き録さ    | れてい     | いない方             | を                 |
|                                                    |                       |                  |                            | 强                       | 択する    | 52.     |                  |                   |
|                                                    |                       |                  |                            |                         | 日本公    | いた      | TINTEL           | እ ቱ ወ             |
|                                                    |                       |                  |                            |                         | 只豆或    |         | といるい             |                   |
|                                                    |                       |                  |                            | 申                       | し込め    | ろうろ     | ごより。             |                   |

|                      | 「登録されていない方」を<br>選択した場合は、<br>会員登録されていない方の |
|----------------------|------------------------------------------|
| <u>込者情報</u>          | 氏名を入力します。                                |
| 法人名<br>日本監査役協会UATテスト |                                          |
| 氏名<br>登録されていない方      | ~                                        |
| 姓                    | 名                                        |
| 姓フリガナ                | 名フリガナ                                    |
| 連絡先メールアドレス【必須】       |                                          |
| aaa@kansa.or.jp      |                                          |
| 連絡先メールアドレス(確認用)【必須】  |                                          |
| aaa@kansa.or.jp      |                                          |
| ※確認のためもう一度入力してください   |                                          |

## 請求先情報

請求先【必須】 法人(請求先情報)の宛先

郵便番号【必須】

**都道府県/市区町村名【必須】** 東京都港区台場

**法人名** 監査監査

法人名フリガナ カンサ・

部署名 日本監査役協会UATテスト

**氏名【必須】** 議決権 行使者

**氏名フリガナ** ギケツケ コウシシャ

**代表電話** 03-5219-6125

申込確定

請求先としてご登録の宛先 (「法人と同じ宛先」または 「法人とは異なる宛先」)もしくは、 「その他請求先」を選択します。 「その他請求先」を選択した場合は、 住所を入力します。

**役職名** 常勤監査役

役職と氏名は合計20文字以内でご入力ください。

入力情報を確認のうえ 「申込確定」ボタンを クリックしてください。

#### 4. 申込完了を確認する

下記の画面が表示されますので、申し込みが完了したことを確認してください。 続けて、申し込みを行った全国会議の内容の確認・変更、受講票の出力をすることができます。

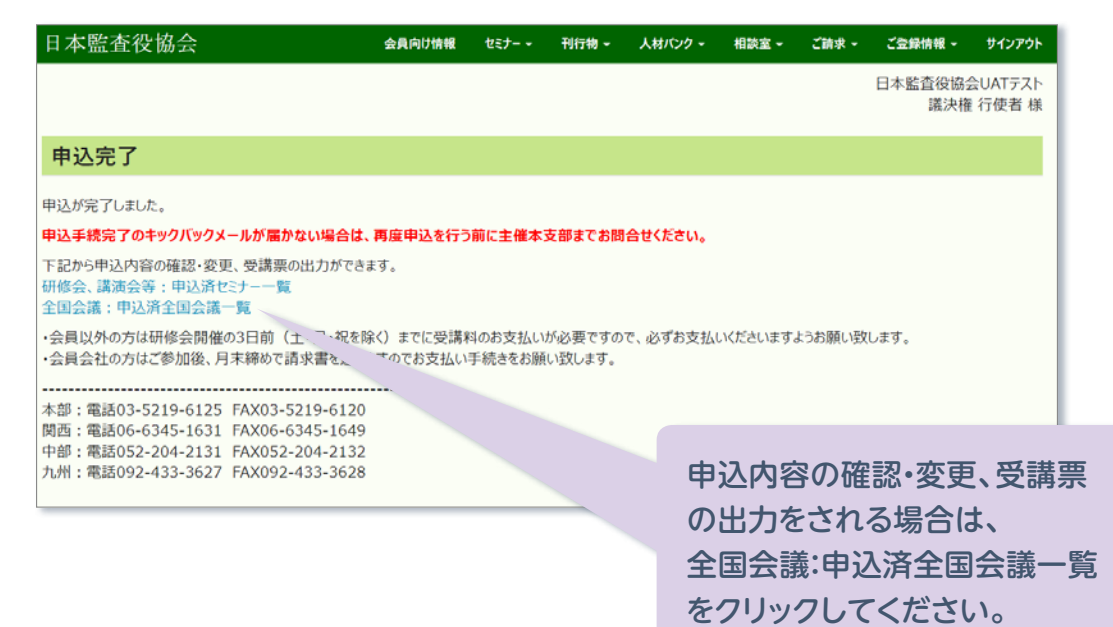

## 2. 申し込み履歴参照

## 1. 参加申し込みされた全国会議を参照する場合は、「ご自身の参加申込全国会議」をクリックする

議決権行使者または全社アクセス権限を付与された方は、「全登録者の参加申込全国会議」から貴 社に所属している方の申込履歴をご覧いただけます。

| 日本監査役協会                                                                                                    | 会員向け情報       | セミナー -            | 刊行物 -             | 人材バンクー              | 相談室 -                  | ご請求・      | ご登録情報 ~    | サインアウト               |
|----------------------------------------------------------------------------------------------------|--------------|-------------------|-------------------|---------------------|------------------------|-----------|------------|----------------------|
|                                                                                                    |              | د –» بر ا         | ロクセ               | ******              |                        | .=¥       | 日本監査役協会議決権 | 会UATテスト<br>L 行使者 様   |
| 全国会議                                                                                                    |              | を クリ              | 身の参<br>ックし        | 加甲込てくださ             | 主国云さい。                 | 諸我」       | 操作方法       | kt <mark>≥255</mark> |
| ご自身の参加申込全国会議<br>全登録者の参加申込全国会議<br>過去の開催全国会議<br>「監査役全国会議」開催実績(PDFファイル)<br>「監査役太タッフ全国会議」開催実績(PDFファイ、<br>監査役全国会議 | 14)          | ご自身<br>全登録<br>過去の | の参加<br>者の参<br>開催全 | 申込全国<br>加申込雪<br>国会議 | 国会議<br>全国会議            |           |            |                      |
| 会合名称                                                                                                    | F-7          |                   |                   | (A) (               | 崔曰情報                   |           | 申込開始日 🕇    |                      |
| 動画セミナー甲込                                                                                                    | 助画セミナー申込     |                   |                   | 20                  | 21年7月6日(火              | ()        | 2021/07/06 |                      |
| 第93回 監查役全国会議                                                                                                 | ポストコロナ時代の監査後 | <b>投等監査の在り</b> に  | ちと実効性の向           | 上を考える 20<br>13      | 21年10月6日(<br>:00~10月8日 | 水)<br>(金) | 2021/10/15 |                      |

2. 過去に開催済みの全国会議を参照する場合は、「過去の開催全国会議」をクリックする

| 日本監查役協会                                                                                          | 会員向け情報       | セミナー -            | 刊行物 -             | 人材パンク -             | 相談室 -          | ご請求 - | ご登録情報 -        | サインアウト             |
|--------------------------------------------------------------------------------------------------|--------------|-------------------|-------------------|---------------------|----------------|-------|----------------|--------------------|
|                                                                                                  |              |                   |                   |                     |                |       | 日本監査役協会<br>議決権 | QUATテスト<br>[ 行使者 様 |
| 全国会議                                                                                             |              |                   |                   |                     |                |       |                |                    |
| ご自身の参加申込全国会議                                                                                     |              |                   |                   |                     |                |       | 操作方法           | 去は▶こちら             |
| 全要録者の参加申込全国会議<br>過去の開催全国会議<br>「監査役全国会議」開催実績(PDFファイル)<br>「監査役スタッフ全国会議」開催実績(PDFフ<br><u>監査役全国会議</u> | アイル)         | ご自身<br>全登録<br>過去の | の参加<br>者の参<br>開催全 | 申込全国<br>加申込全<br>国会議 | □会議<br>≧国会詞    | 義     |                |                    |
| 会合名称                                                                                             | テーマ          |                   |                   | 開催                  | IE V           |       | 申込開始日 🕇        |                    |
| 動画セミナー甲込                                                                                         | 動画セミナー申込     |                   |                   | 202                 | 21年.           | (14)  | 2021/07/06     |                    |
| 第93回 監查役全国会議                                                                                     | ポストコロナ時代の監査役 | 等監査の在り            | ちと実効性の向           | 上を考える 202           | 1年10           | N.    | 2021/10/15     |                    |
|                                                                                                  |              | 「過<br>クリ          | 去の厚<br>リックし       | 閉催全国<br>∕てくだ        | 3<br>会議<br>さい。 | を     |                |                    |